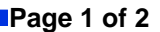

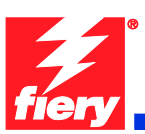

# **Fiery Patch Release Notes**

#### **General information**

| Defect ID number | 1-19SQ4A                                                 |
|------------------|----------------------------------------------------------|
| Product name     | Fiery Network Controller for WorkCentre 7500 Series v1.0 |
| Release date     | 1/11/2011                                                |

#### Files included in this release

| File name | File size |
|-----------|-----------|
| 1-19SQ4A  | 21 KB     |

#### Issue(s) addressed with this release

Receive error when trying to enable logging on the Fiery Controller. Logging is for troubleshooting purposes only.

#### Steps to reproduce the lssue(s)

When enabling logging on the Fiery Controller through http, it doesn't enable the log, rather gives an error.

#### Error:

"Warning: fopen(../../persist/log.enable) [function.fopen]: failed to open stream: Permission denied in /scsi0/httpd/htdocs/lexlog.php on line 23 can't open file"

## Before installing "1-19SQ4A.ps"

1 This patch is exclusive, it must be installed by itself, and the server must be rebooted or restarted once. After that, other patches can be applied to the server.

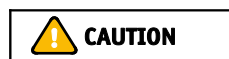

2 Prerequisites listed below must be installed before applying "1-19SQ4A.ps" patch:

• 1-18GCJ1

Note: Print Configuration Sheet to check if patch has been installed.

Note: If patch is not installed it can be found at <u>http://www.support.xerox.com/</u> or Fiery System Updates.

- 3 If known issues are listed below, read before installing 1-19SQ4A.ps patch:
  - None.

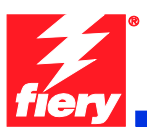

- 4 Do <u>NOT</u> install any of the following patch(es) <u>after</u> installing the 1-19SQ4A.ps patch. If you are required to install any of the patch(es) below, do so <u>before</u> installing the 1-19SQ4A.ps patch:
  - None.

### Patch installation instruction

- 1 Make sure that the Fiery is Idle.
- 2 Import the patch file **1-19SQ4A.ps** using Command Workstation to the Direct queue. Or use Fiery WebTools by going to the Docs tab to Import to the Direct queue.
- 3 You must wait until the file finishes processing. Please refer to CWS or WebTools to ensure the patch file is completely processed.
- 4 From Command WorkStation, choose Server →Reboot Server, or from the WC75xx UI select the Fiery Button → Restart Server →login as operator → Reboot System.
- 5 Wait until the Fiery comes to Idle If startup page is enabled on the Fiery Controller, the startup page will print.
- 6 Print a configuration page to verify that the **Update Info** section contains the Patch ID: **1-19SQ4A**.